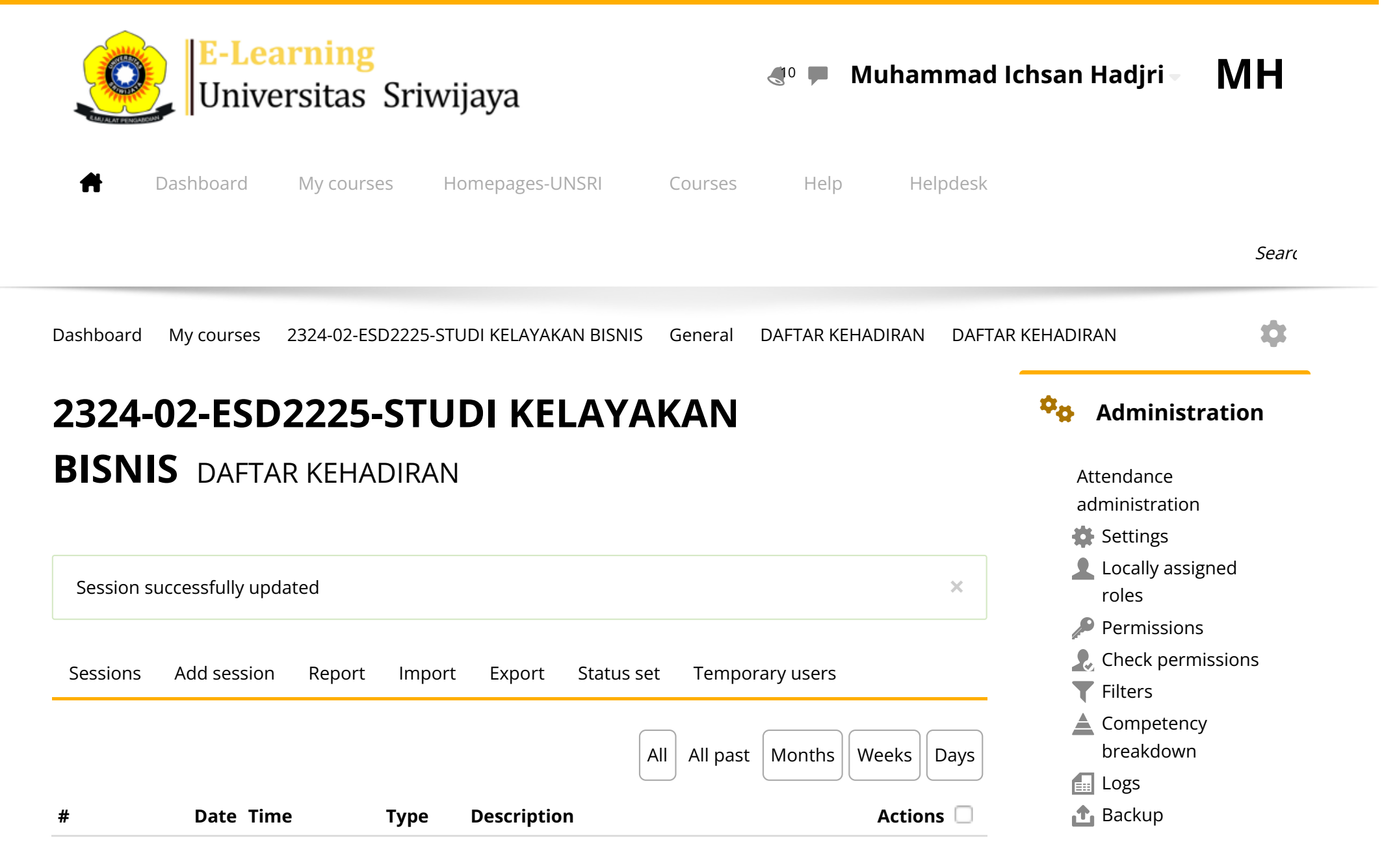

| 1  | Wed 31 Jan 2024 | 7:30AM - 10AM | All<br>students | YULIA HAMDAINI PUTRI,SE,M.Si;<br>198507042018032001                | <b>è ⇔ X</b> □ | 📩 Restore<br>Course administration                                                                                                    |
|----|-----------------|---------------|-----------------|--------------------------------------------------------------------|----------------|----------------------------------------------------------------------------------------------------|
| 2  | Sat 3 Feb 2024  | 10AM - 12PM   | All<br>students | Yulia Hamdaini Putri, SE, M.Si;<br>198507042018032001              | <b>с ⇔ ×</b> □ |                                                                                                    |
| 3  | Wed 7 Feb 2024  | 7:30AM - 10AM | All<br>students | YULIA HAMDAINI PUTRI,SE,M.Si;<br>198507042018032001                | <b>è ⇔ X</b> □ | <ul> <li>✔ Aurigation</li> <li>Dashboard</li> <li>✔ Site home</li> <li>Site pages</li> <li>My courses</li> <li>EIM7010 -</li> <li>Manajemen SDM</li> <li>Bisnis dan Publik</li> <li>2324 - 02 -</li> <li>MANAJEMEN</li> <li>KOMPENSASI</li> <li>2324 - 02 - EMM5008</li> <li>PERILAKU DAN</li> <li>PENGEMBANGAN</li> <li>OR</li> <li>20232 - EIM6109 -</li> <li>KEPEMIMPINAN</li> <li>2024-02-EKO11815-</li> <li>STATISTIK EKONOMI</li> </ul> |
| 4  | Tue 13 Feb 2024 | 1:30PM - 3PM  | All<br>students | YULIA HAMDAINI PUTRI,SE,M.Si;<br>198507042018032001                | ● <b>⇔ ×</b> □ |                                                                                                    |
| 5  | Wed 21 Feb 2024 | 7:30AM - 10AM | All<br>students | YULIA HAMDAINI PUTRI,SE,M.Si;<br>198507042018032001                | <b>с ⇔ ×</b> □ |                                                                                                    |
| 6  | Wed 28 Feb 2024 | 7:30AM - 10AM | All<br>students | Dr.Yos Karimuddin, MM                                              | <b>č ⇔ X</b> □ |                                                                                                    |
| 7  | Wed 6 Mar 2024  | 7:30AM - 10AM | All<br>students | Dr.Yos Karimuddin, MM                                              | ● <b>⇔ ×</b> □ |                                                                                                    |
| 8  | Wed 13 Mar 2024 | 7:30AM - 10AM | All<br>students | Dr.Yos Karimuddin, MM                                              | • * × 🗆        |                                                                                                    |
| 9  | Wed 20 Mar 2024 | 7:30AM - 10AM | All<br>students | Dr.Yos Karimuddin, MM                                              | ● <b>⇔ ×</b> □ |                                                                                                    |
| 10 | Wed 27 Mar 2024 | 7:30AM - 10AM | All<br>students | Dr.Yos Karimuddin, MM                                              | <b>č ⇔ X</b> □ |                                                                                                    |
| 11 | Wed 3 Apr 2024  | 7:30AM - 10AM | All<br>students | Dr. Muhammad Ichsan Hadjri, S.T.,<br>M.M - NIP. 198907112018031001 | <b>è ⇔ X</b> □ |                                                                                                    |

| 12 Wed 10 Apr 2024 7:30AM - 10AM<br>students M.M - NIP. 198907112018031001           | ● <b>☆ X</b> □   | 2324-02-EKM354319-<br>PERENCANAAN SDM<br>DAN ANALISA<br>JABATAN<br>232402-EKM359319-<br>EIM3058<br>PENGEMBANGAN<br>SDM & PE<br>2024-02-EIM1114-<br>Statistik Terapan<br>Untuk Bisnis |
|--------------------------------------------------------------------------------------|------------------|----------------------------------------------------------------------------------------------------|
| 13 Wed 17 Apr 2024 7:30AM - 10AM students <mark>M.M - NIP. 198907112018031001</mark> | <b>è ⇔ X</b> □   |                                                                                                    |
| 14 Wed 24 Apr 2024 7:30AM - 10AM students M.M - NIP. 198907112018031001              | <b>è ⇔ X</b> □   |                                                                                                    |
| 15 Wed 1 May 2024 7:30AM - 10AM students M.M - NIP. 198907112018031001               | ● <b>⇔ ×</b> □   |                                                                                                    |
| 16 Wed 8 May 2024 7:30AM - 10AM All Students M.M - NIP. 198907112018031001           | <b>è ⇔ X</b> □   | 2324-02-EKM343319-<br>KOMPENSASI<br>2324-02-EKM372319-                                                                                                    |
| Choose                                                                               | €ОК              | SEMINAR<br>MANAJEMEN<br>SUMBER DAYA MA                                                                                                    |
| Announcements                                                                        | rps skb obe d3 ▶ | 2324-02-EKM431219-<br>Teknik Proyeksi<br>Bisnis<br>2324-02-ESD2225-<br>STUDI KELAYAKAN<br>BISNIS                                                                                     |
|                                                                                      |                  | Participants <ul> <li>Participants</li> <li>Badges</li> <li>Competencies</li> <li>Grades</li> </ul>                                                                                  |

General

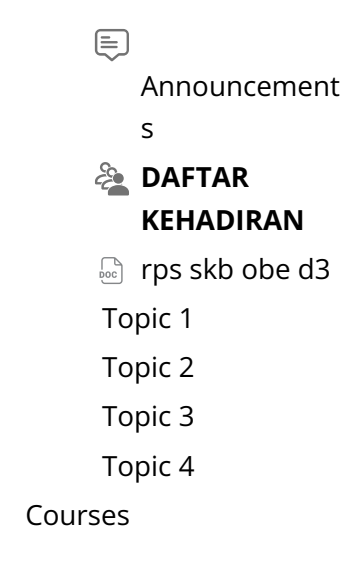

• Help and documentation